- ZoomIt 4.1
- 1. A Zoomlt futtatása után a **nagyító funkciót** a CTRL + 1 billentyűkkel lehet aktiválni, ezután az egér kerekével, vagy a billentyűzet fel és le nyilaival lehet nagyítani a képernyőt.
- 2. Az ÉlőNagyítás módot csak a Vista és az azutáni operációs rendszerek támogatják. CTRL + 4 billentyűkkel indítod és állítod le, a nagyítás most a CTRL + UP és CTRL + DOWN billentyűkkel történik. Ha innen a rajzoló módba akarsz lépni, akkor a hagyományos rajzoló billentyűket kell használnod, visszalépni ide, pedig az ESC gombbal lehet.
- 3. Ha már valamelyik nagyítási módban vagy, a **rajzolás módba** a bal egérgomb lenyomásával tudsz belépni.

Ha a tollvastagságot akarod megváltoztatni, akkor a baloldali CTRL gomb lenyomása mellett az egér kerekével, vagy a fel le nyilakkal teheted meg.

A toll színét az angol szó első betűjével állíthatod be r(ed)=piros, g(reen)=zöld, b(lue)=kék, o(range)=narancs, y(ellow)=sárga, p(ink)=rózsaszín.

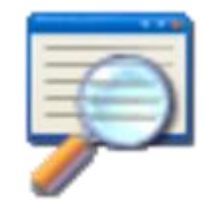

Egyenes vonal rajzolásához tartsd rajzolás közben lenyomva a SHIFT, téglalaphoz a CTRL, ellipszishez a TAB, és nyilhoz a SHIFT + CTRL billentyűket.

A visszavonás a CTRL + Z, az összes rajz törlése az "e" billentyű. A képernyő törlése rajzoláshoz "w", ha fehérre akarsz, vagy "k" ha feketére.

A telerajzolt képernyőt másolni a CTRL + C, elmenteni pedig a CTRL + S billentyűkkel lehet, ahogy a legtöbb Windows-os alkalmazásban.

A kurzort középre viheted a szóköz billentyűvel.

Ebből a nagyítós rajzolásból kilépni a jobb egérgomb megnyomásával lehet.

- 4. Ha zoom nélkül akarsz rajzolni, akkor a CTRL + 2 billentyűkkel indíthatod a rajzolást.
- 5. **Gépelés módba** a rajzolás módból lehet átlépni a "t" billentyű lenyomásával. Kilépni az ESC billentyűvel vagy a bal egérgomb lenyomásával lehet. A betűtípust és a stílust a gomb megnyomásával lehet beállítani, a szín pedig megegyezik a rajzolásnál megadott tollszínnel. A betűk nagyságát az egér kerekével, vagy a fel-le nyilakkal lehet beállítani.
- 6. Szünet, vagy inkább Időzítő mód. Ebbe az üzemmódba a tálca ikon Break menüpontjával lehet belépni, vagy a CTRL + 3 billentyűkkel, és az ESC-el lehet belőle kilépni. Működik a szokásos ALT + TAB is, ami csak a háttérbe teszi az időzítőt, miközben az számol tovább. Ilyenkor a tálca ikonra való bal egérkattintással hívhatjuk elő újra. Menetközben a nyilakkal változtathatjuk az időt. Vigyázat, ilyenkor újraindul!

A számok színét ugyanazokkal a billentyűkkel változtathatjuk mit a toll színét, alaphelyzetben az indulószín a toll aktuális színe.

A beállításokat a tálcaikonra jobb gombbal kattintva az Options menüpontnál érhetjük el. Kérhetjük, hogy számoljon tovább, ha letelt az idő, ez alul, zárójelben fog megjelenni.

Számos egyéb dolgot is beállíthatunk az Advanced gomb megnyomása után: az időzítő helyét a képernyőn, hogy kérünk-e jelzőhangot az idő lejártakor, hogy milyen hátteret szeretnénk használni (kép, fakított asztal, valahány százalékos átlátszóság, vagy egy fotó, akár az ablakhoz méretezve).